## Tutoriais para Professores ECLASS \FGV

### Configuração ou edição de Rubrica

# Bubrica

15

7

Prezado Professor,

O objetivo deste tutorial é auxiliá-lo na configuração de Critérios e Níveis para a Rubrica criada.

Importante: Antes de configurar rubrica recomendamos que acesse o tutorial Criação de Rubrica.

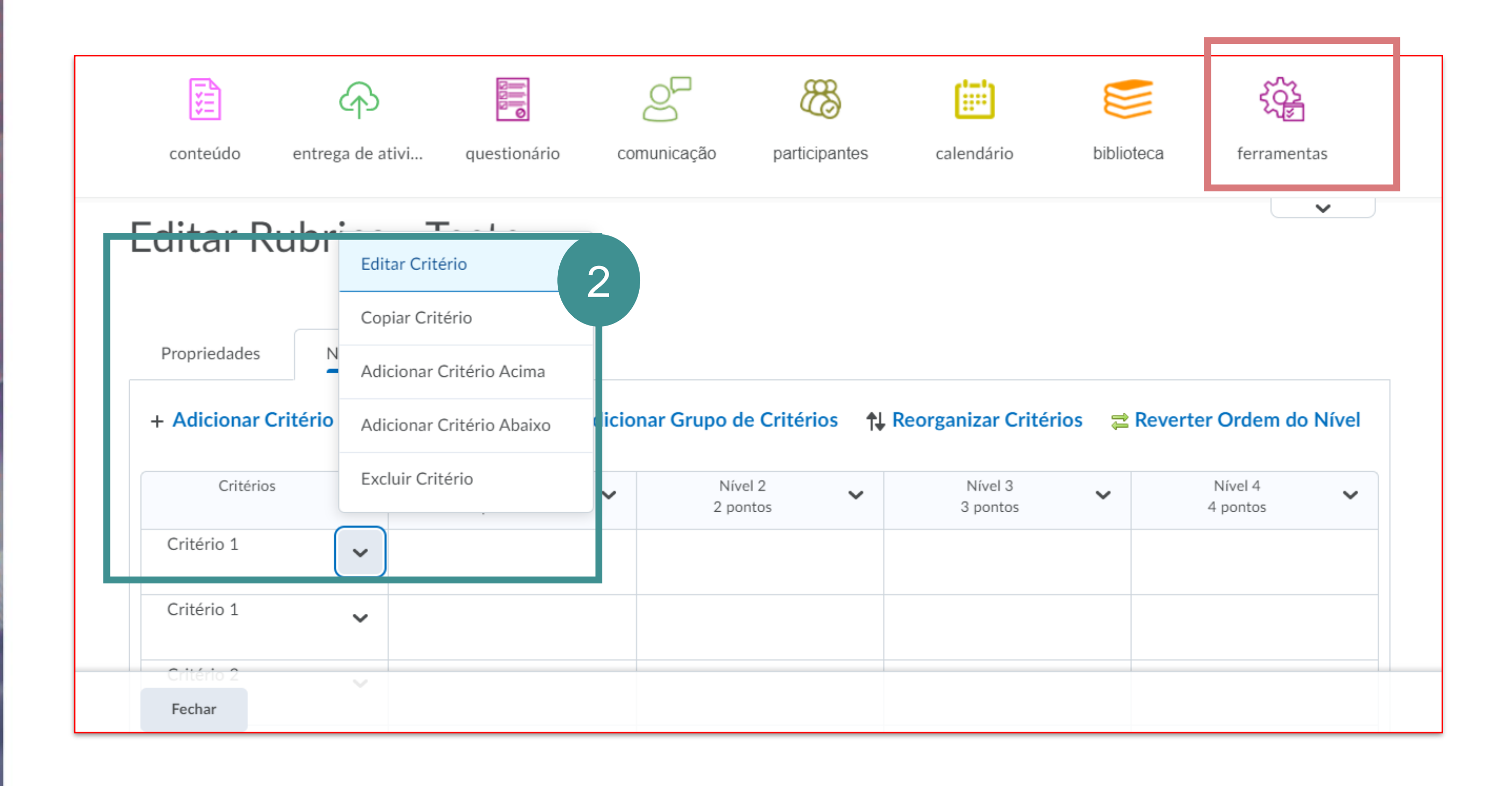

Ao acessar a disciplina clique no menu ferramentas e localize a opção Rubricas.

Para editar um Critério dentro da rubrica criada, clique na seta que aparece ao lado de critério, e depois selecione a opção editar critério.

#### ECLASS FGV

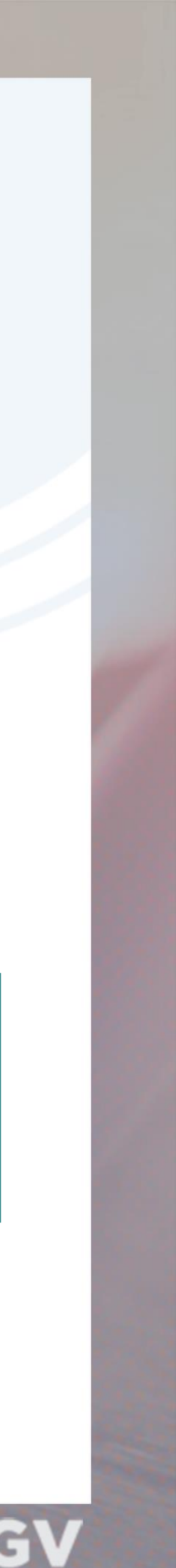

| Editar C | ritério | - | Critério | 1 |  |
|----------|---------|---|----------|---|--|
|          |         |   |          |   |  |

| Nome do Critério * |   |
|--------------------|---|
| Critério 1         | A |
|                    |   |

Grupo de Critérios

Critérios

O que são grupos de critérios?

#### Descrição e Comentários

As descrições de cada nível de desempenho podem ser adicionadas para descrever os requisitos que precisam ser atendidos para o critério. Comentários opcionais podem ser adicionados para cada um dos níveis.

3

| Nível           | Pontuação | Descrição |  |
|-----------------|-----------|-----------|--|
| Nível 1         | 1 ponto   |           |  |
| Salvar Cancelar |           |           |  |

| କ Anterior | Próximo |
|------------|---------|
|            |         |
|            |         |

|   | Com | ientário | DS |  |  |
|---|-----|----------|----|--|--|
| Ċ | e   | -        |    |  |  |

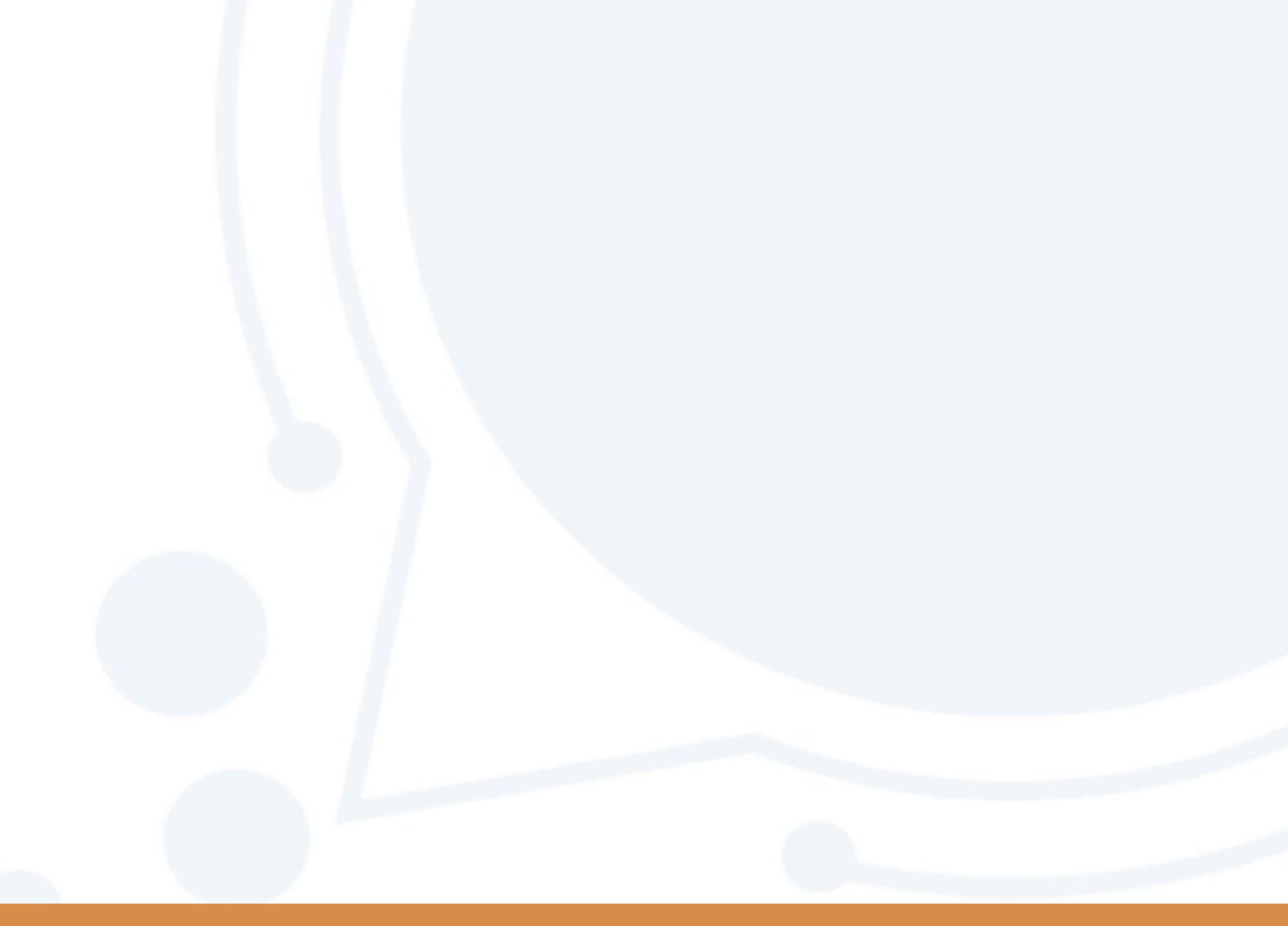

**A. Nome do critério:** Defina um nome para o Critério.

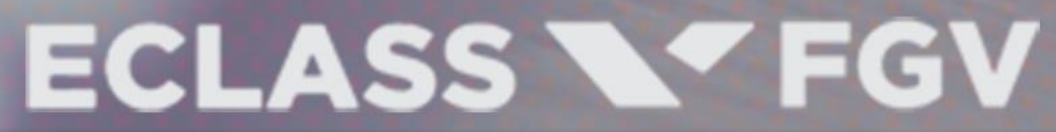

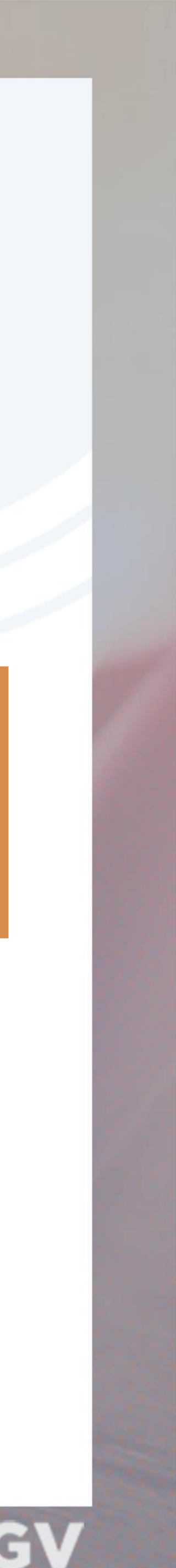

As descrições de cada nível de desempenho podem ser adicionadas para descrever os requisitos que precisam ser atendidos para o critério. Comentários opcionais podem ser adicionados para cada um dos níveis.

Atenção: O grupos de critérios permitem organizar em categorias. Cada grupo de critérios tem seu próprio conjunto de níveis de desempenho

| Descrição e Comentários<br>As descrições de cada nível de desempenho podem se | 4<br>er adicionadas para dese | crever os requisitos que precisam ser atendidos para c | o critério. Comentários opcionais poc |
|-------------------------------------------------------------------------------|-------------------------------|--------------------------------------------------------|---------------------------------------|
| adicionados para cada um dos níveis.                                          |                               | A                                                      |                                       |
| Nível                                                                         | Pontuação                     | Descrição                                              | Comentários                           |
| Nível 4                                                                       | 4 pontos                      |                                                        | ■ 33 d <sup>2</sup>                   |
|                                                                               |                               | A∕ ♥ ↔ Eq 53 //                                        | Ą∕ ®∕ ↔ Eq                            |
| Nível 3                                                                       | 3 pontos                      | ▶ 2 3 6                                                |                                       |
| Salvar C elar                                                                 |                               |                                                        |                                       |

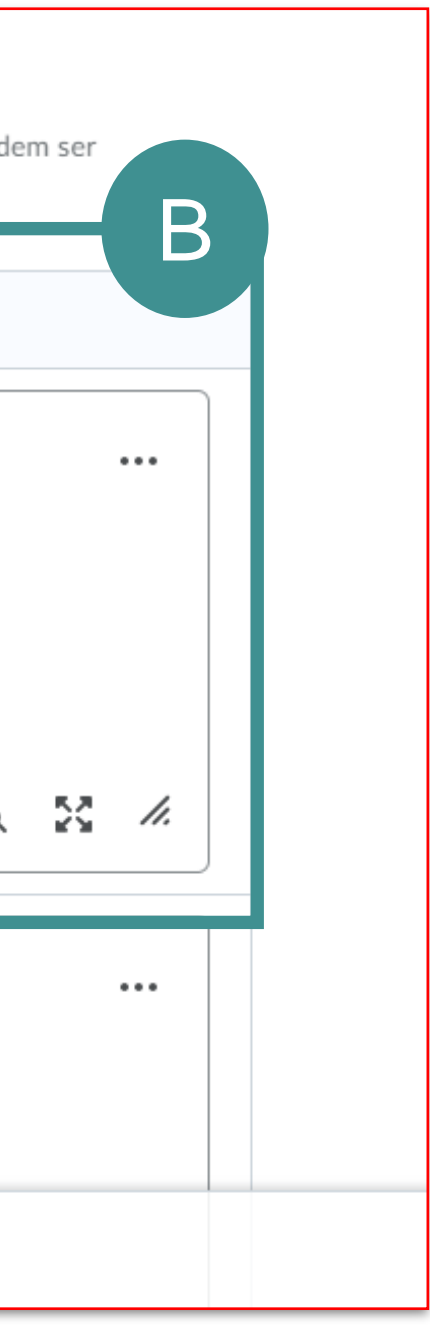

**A. Descrição do Critério:** Nessa opção você pode adicionar a descrição do critério.

**B. Comentário:** Campo de comentários do Critério (Opcional).

Após editar o critério clique no botão salvar

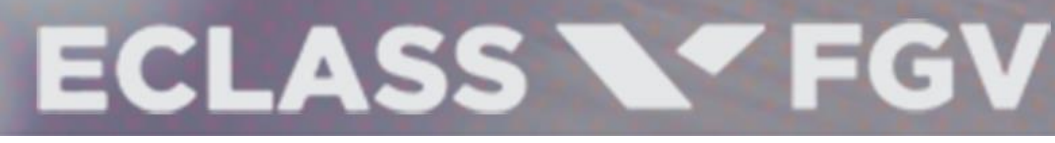

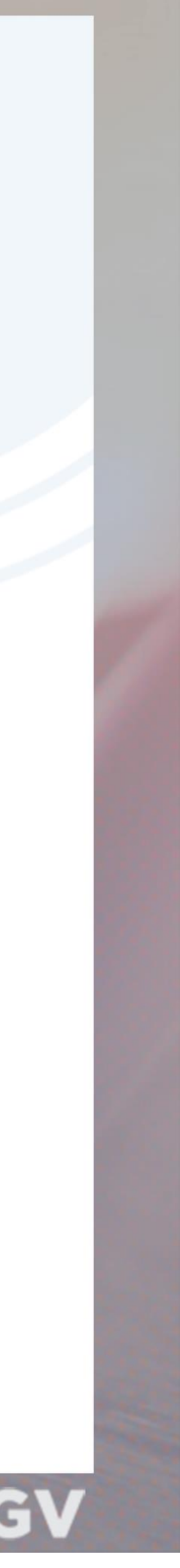

Para editar as pontuações de cada critério: Clique na seta ao lado de cada nível e selecione a opção editar nível.

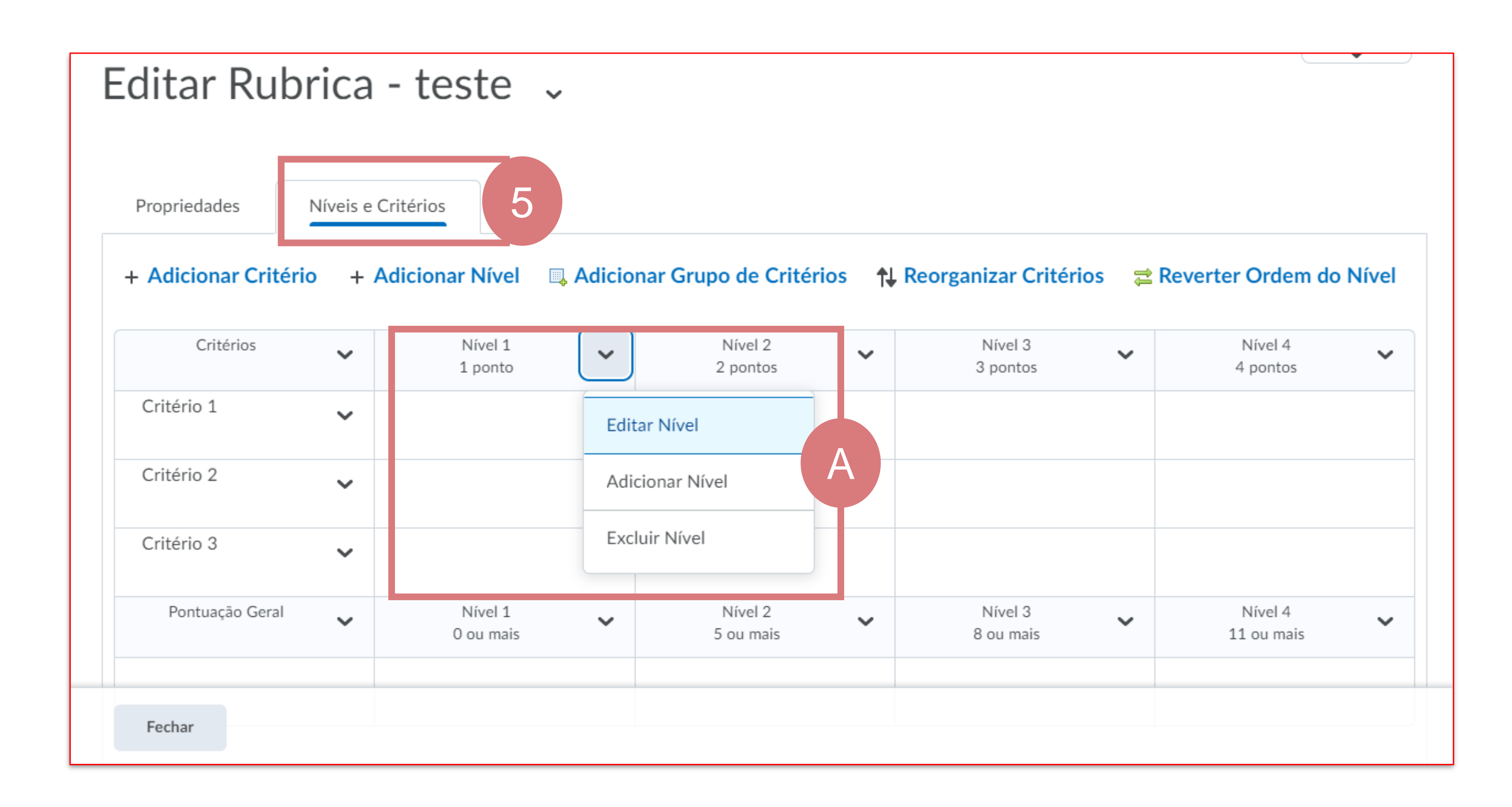

**A. Editar Nível:** Neste campo você consegue alterar os níveis

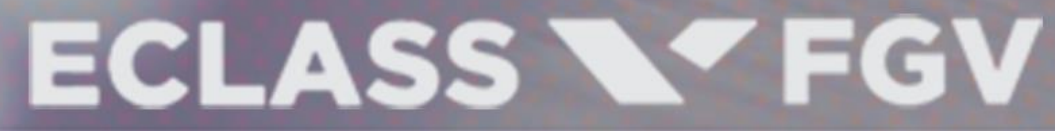

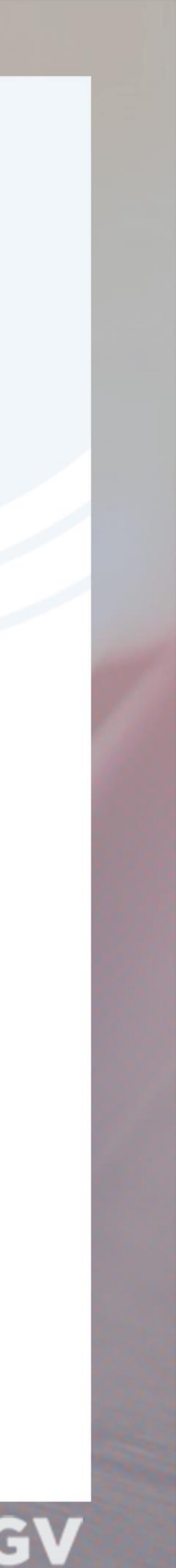

Devemos definir um nome para o nível e, a pontuação

|                                                           |                                                                                    |                                |                          |                                               | Anterior     | Próximo |
|-----------------------------------------------------------|------------------------------------------------------------------------------------|--------------------------------|--------------------------|-----------------------------------------------|--------------|---------|
|                                                           |                                                                                    |                                |                          |                                               |              |         |
| Nome do Nível *                                           |                                                                                    |                                |                          |                                               |              |         |
| Nível 1                                                   |                                                                                    |                                |                          |                                               |              |         |
| D                                                         | \ *                                                                                |                                |                          |                                               |              |         |
| Pontuaçao (pontos                                         | ) -                                                                                | B                              |                          |                                               |              |         |
|                                                           |                                                                                    |                                |                          |                                               |              |         |
|                                                           |                                                                                    |                                |                          |                                               |              |         |
| Descrição                                                 | o e Comentários                                                                    |                                |                          |                                               |              |         |
| Descrição                                                 | o e Comentários                                                                    | escrever os requisitos para at | tender ao nível. Os come | entários para cada critério sã                | o opcionais. |         |
| <b>Descrição</b><br>As descrições de ca                   | <b>o e Comentários</b><br>Ida critério que usa o nível de desempenho devem d       | escrever os requisitos para at | tender ao nível. Os come | entários para cada critério sã                | o opcionais. |         |
| Descrição<br>As descrições de ca<br>Critérios             | D e Comentários<br>Ida critério que usa o nível de desempenho devem d<br>Descrição | escrever os requisitos para at | tender ao nível. Os come | entários para cada critério sã<br>Comentários | o opcionais. |         |
| Descrição<br>As descrições de ca<br>Critérios<br>Critério | o e Comentários<br>Ida critério que usa o nível de desempenho devem d<br>Descrição | escrever os requisitos para at | tender ao nível. Os come | entários para cada critério sã<br>Comentários | o opcionais. |         |

| Critério<br>1 | Formato V | •••• | Formato V |
|---------------|-----------|------|-----------|
| Salvar        | Cancelar  |      |           |

A. Nome do nível: Defina um nome Para o nível

B. Pontuação: Defina a pontuação nível

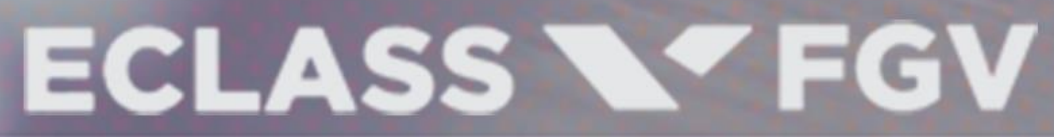

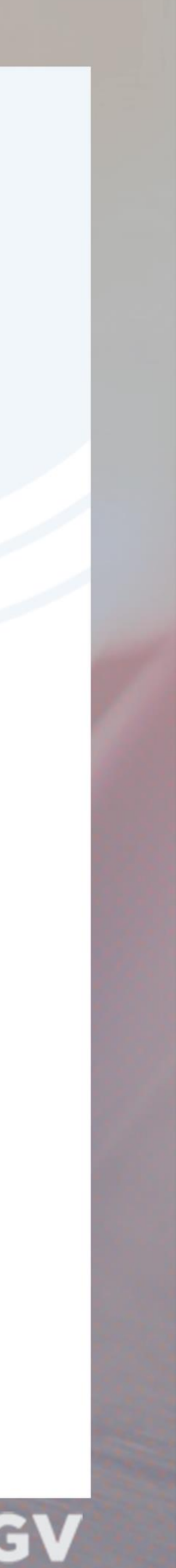

#### Tutoriais para professores

#### Configuração ou edição de Rubrica

#### As descrições de cada Critério que usa o nível de desempenho devem descrever os requisitos para atender o nível

#### Descrição e Comentários

As descrições de cada critério que usa o nível de desempenho devem descrever os reguisitos para atender ao nível. Os comentários para cada critério são opcionais.

| Critérios     | Descrição           | Comentá |
|---------------|---------------------|---------|
| Critério<br>1 | Formato ~           | Formato |
|               | Ą∕ ♥ ↔ Eq. 53 //    | Ą       |
| Critério<br>2 | ► 🔊 🖉 – Formato –   | Formato |
| Salvar        | Cancelar A/ 🔍 🛷 🔯 🏒 | Ą       |

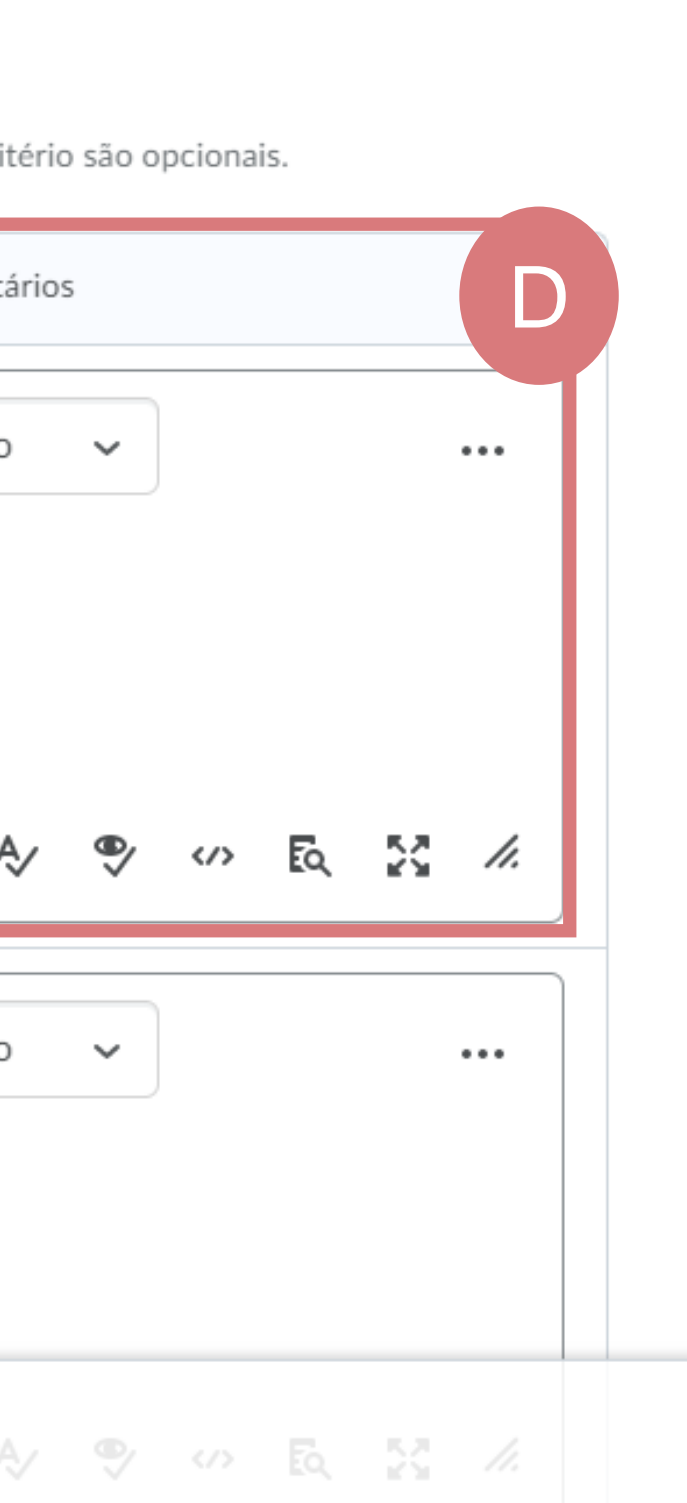

C. Descrição: Preencha as descrições de acordo com cada nível

**D. Comentários:** Os comentários para cada critério são opcionais.

Após preencher os campos de descrição e comentários clique no botão salvar

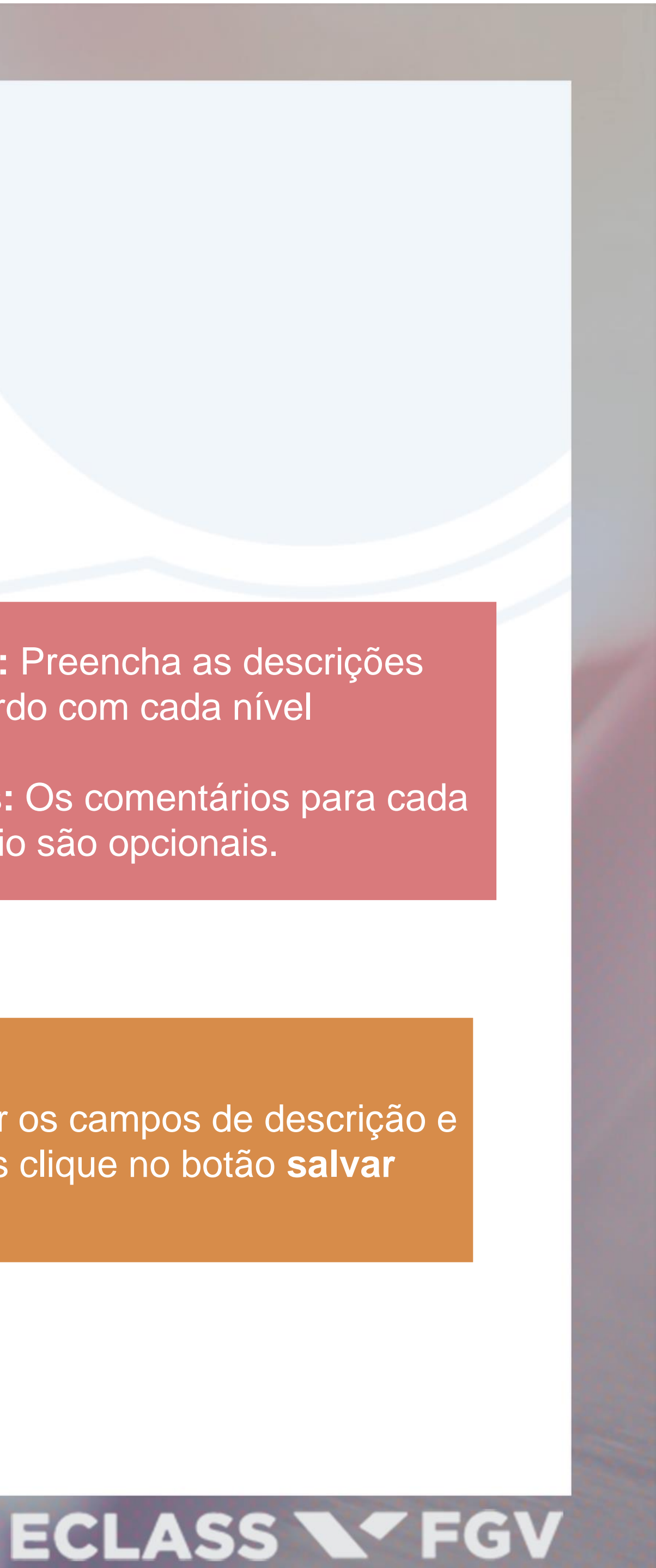